Nu kan du boka tvättid i tvättstugan via din smartphone. Du använder samma användarnamn och lösenord som vid vanlig webbokning.

För att komma igång, gör så här:

## 1. Hämta appen "Aptus Home"

Appen hittar du i App Store om du har en iPhone. Om du har en Android hittar du appen i Google Play.

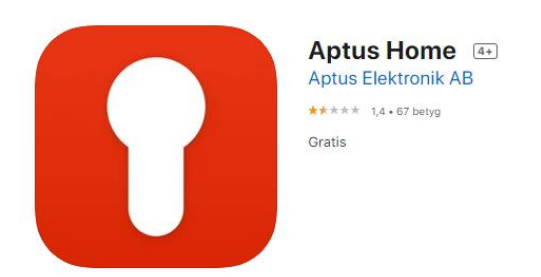

## 2. Starta appen "Aptus Home"

När appen körs igång första gången kommer inloggningssidan upp. Här ska du mata in dina inloggningsuppgifter.

## 3. Mata in dina inloggningsuppgifter och logga in

- 1) Börja med att mata in ditt lägenhetsnummer (ex. 1101) fältet Användarnamn
- 2) Mata därefter in 0 + koden till din inpasseringstagg (ex. 07869) i fältet Lösenord
- 3) Mata därefter in https://muraren1.aptustotal.se/AptusPortal/ i fältet URL
- 4) Tryck därefter på knappen LOGGA IN
- 5) Du är nu inloggad och kan börja använda appen

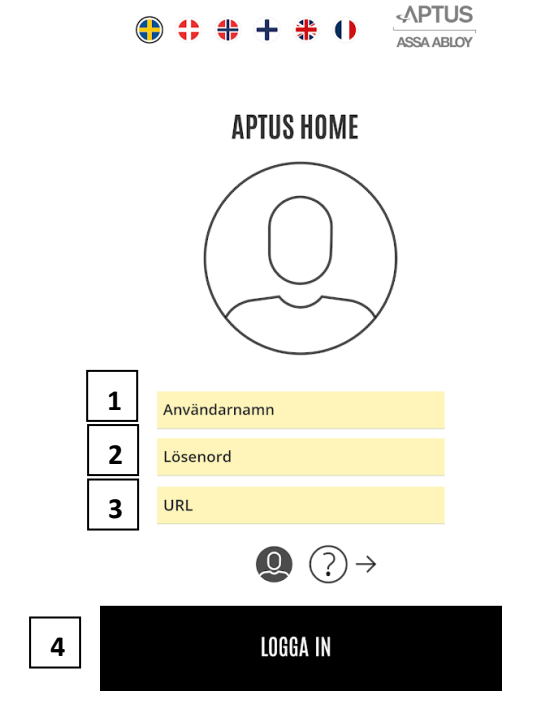